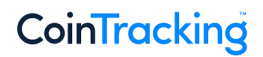

## How to avoid unwanted transactions/re-imports via API and blockchain jobs

This guide explains how to set a start date to prevent unwanted transactions from being re-imported, and how to delete unwanted transactions that have already been imported.

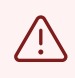

1

Before making any major changes in your account we recommend creating a backup of your account. You can create a backup here: <u>cointracking.info/backup trades.php</u>

Navigate to <u>https://cointracking.info/import/balance/</u>and select the wallet address, which is responsible for importing the scam coin(s).

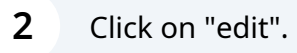

nport all your past and future transaction of your Ethereum address or wallet into your CoinTracking account.

| a Ethereum address          | Your saved transaction jobs:                                                                  |
|-----------------------------|-----------------------------------------------------------------------------------------------|
| ansactions of this address. | ETH Address:                                                                                  |
|                             | Created: 30.06.2023 10:30   Last imported tx: 30.08.2023 04:09   Last check: 18.09.2023 04:19 |
|                             | Label: -   Custom exchange name: ETH-NEU17   Start date: all entries                          |
|                             | Imports: 3   Mail: no   Import: all transactions                                              |
|                             | edit check now                                                                                |
| sactions                    | ETH Address:                                                                                  |
|                             | Created: 22.06.2023 18:03   Last imported tx: 22.06.2023 18:04   Last check: 18.09.2023 04:25 |
|                             | Label: -   Custom exchange name: ETH-14   Start date: all entries                             |
|                             | Imports: 1   Mail: no   Import: all transactions                                              |
| oosit V<br>ndrawal V        | edit check now                                                                                |
|                             | ETH Address:                                                                                  |

| 3 | Select the date from which the transactions are to be imported. |
|---|-----------------------------------------------------------------|
|---|-----------------------------------------------------------------|

| Import incoming and of the second second | outgoing transactions                              |
|----------------------------------------------------------------------------------------------------|----------------------------------------------------|
| <ul> <li>Import incoming trans</li> <li>Import outgoing trans</li> </ul>                                                                                                    | actions only                                       |
| Import incoming transaction<br>Import outgoing transaction                                                                                                    | ons as: Deposit  v ons as: Withdrawal  v           |
| Optional settings and filter                                                                                                    | rs:                                                |
| Label (optional)                                                                                                    |                                                    |
| ETH-NEU17<br>Start date (optional)                                                                                                    |                                                    |
| Send an e-mail to (no                                                                                                    | email address is entered) when a trade takes place |

| lic | k on "Update" to save the start date.                                    |
|-----|--------------------------------------------------------------------------|
|     | Import incoming and outgoing transactions                                |
|     | Import incoming transactions only                                        |
|     | Import outgoing transactions only                                        |
|     | ,                                                                        |
|     | Import incoming transactions as: Deposit                                 |
|     | Import outgoing transactions as: Withdrawal                              |
|     | Optional settings and filters:                                           |
|     | Label (optional)                                                         |
|     | ETH-NEU17                                                                |
|     | 01 01 2023                                                               |
|     |                                                                          |
|     | Send an e-mail to (no email address is entered) when a trade takes place |
|     |                                                                          |
|     |                                                                          |
|     |                                                                          |
|     | Undata Delata Rack to your jobs                                          |
|     | Delete Back to your jobs                                                 |
|     |                                                                          |
|     |                                                                          |

5 Navigate to <u>https://cointracking.info/enter\_coins.php?change\_user=784122</u>

## **6** Search for your scam coin transaction(s) and select them.

í

| Join acking                                                                                                    | s v Charts & Tre          | nds v Tax Report v                                                                                 | Accou                  |
|----------------------------------------------------------------------------------------------------|---------------------------|----------------------------------------------------------------------------------------------------|------------------------|
| nter Coins                                                                                                    | Detailed guide            | Summary                                                                                            | Digit                  |
|                                                                                                    |                           | ▲ -96,64 BTC =                                                                                     | -2.457.3               |
| ter here all your trades. You can either enter them manually or choose one of the exchange imports.                                                                   |                           | ▲ -546,44 1INCH =                                                                                  | -1                     |
|                                                                                                    |                           | 0,00 20MB =                                                                                        |                        |
|                                                                                                    | [Advanced Search]         | 0,00 2SHARES =                                                                                     |                        |
| New Edit Duplicate Delete Bulk Edit/Delete Export Entries: 10 - check                                                                                                 | k                         | 0.00 AAVE =                                                                                        |                        |
|                                                                                                    |                           | 166.67 ACT =                                                                                       |                        |
|                                                                                                    | A                         | 3,34 ADA =                                                                                         |                        |
| Type Buy Cur. Sell Cur. Exchange Comment                                                                                                    | Date V                    | 0,00 ADAI =                                                                                        |                        |
| La Deposit 1.0000000 CHECKTOD ETH-NEOT7                                                                                                    | 07.05.2022                | 0,00 ADS =                                                                                         |                        |
| Showing 1 to 1 of 1 entries (filtered from 42,021 total entries) Previou                                                                                              | us 1 Next                 | 0,00 ADX =                                                                                         |                        |
|                                                                                                    |                           | 0,00 AETH =                                                                                        |                        |
| Table Views Simple                                                                                                    | to switch from CSP to SSP | 0,00 AIOZ =                                                                                        |                        |
| Table View: Simple v Inline Editing: On v Autocomplete: On v CSP-Mode << You have more than 10,000 trades. We recommend to<br>(Server-Side Processing)                |                           |                                                                                                    |                        |
| Table View: Simple v Inline Editing: On v Autocomplete: On v CSP-Mode << You have more than 10,000 trades. We recommend to (Server-Side Processing)                   |                           | 3.843.208,00 AIR =                                                                                 |                        |
| Table View: Simple v Inline Editing: On v Autocomplete: On v CSP-Mode << You have more than 10,000 trades. We recommend to<br>(Server-Side Processing)                |                           | 3.843.208,00 AIR =<br>251,41 ALCX =                                                                | 2.8                    |
| Table View: Simple v       Inline Editing: On v       Autocomplete: On v       CSP-Mode << You have more than 10,000 trades. We recommend to (Server-Side Processing) | k All Imports ↓           | 3.843.208,00 AIR =<br>251,41 ALCX =<br>0,00 ALGO =                                                 | 2.8                    |
| Table View: Simple v       Inline Editing: On v       Autocomplete: On v       CSP-Mode << You have more than 10,000 trades. We recommend to (Server-Side Processing) | k All Imports 🗸           | 3.843.208,00 AIR =<br>251,41 ALCX =<br>0,00 ALGO =<br>10.000,00 ALICE =                            | 2.8                    |
| Table View: Simple v       Inline Editing: On v       Autocomplete: On v       CSP-Mode << You have more than 10,000 trades. We recommend to (Server-Side Processing) | k All Imports 🗸           | 3.843.208,00 AIR =<br>251,41 ALCX =<br>0,00 ALGO =<br>10.000,00 ALICE =<br>685,272.400,00 ALPACA = | 2.8<br>7.3<br>88.599.0 |

## Click on "Delete".

| CoinTracking                                                  | Dashboard                     | Reporting 🔻 I                      | Enter Coins        | <ul> <li>Charts &amp; Tr</li> </ul> | rends v Tax Report v    | Account v     |
|---------------------------------------------------------------|-------------------------------|------------------------------------|--------------------|-------------------------------------|-------------------------|---------------|
| Inter Caina                                                   |                               |                                    |                    | Detailed guide                      | Summary                 | Digital Coir  |
| Inter Coins                                                   |                               |                                    |                    |                                     | -96.64 BTC =            | -2.457.319.14 |
|                                                               |                               |                                    |                    |                                     | -546 44 1INCH =         | -134.83       |
| iter here all your trades. You can either enter them manually | y or choose one of the exchar | nge imports.                       |                    |                                     | 0.00 20MB =             | 0.0           |
|                                                               |                               |                                    |                    |                                     | 0.00 2SHARES =          | 0.00          |
|                                                               |                               |                                    |                    | [Advanced Search]                   | 0.00 3CRV =             | 0.0           |
| New Edit Duplicate Delete Bu                                  | lk Edit/Delete Export         | Entries: 10 👻                      | check              |                                     | 0,00 AAVE =             | 0,0           |
|                                                               |                               |                                    |                    |                                     | 166,67 ACT =            | 0,11          |
|                                                               | * 0.1.* c                     |                                    |                    | A                                   | 3,34 ADA =              | 0,78          |
| Type Buy Cur.                                                 | v Sell v C                    | cur. Exchange C                    | omment             | Date V                              | 0,00 ADAI =             | 0,0           |
| Deposit 1.00000000 CHECKYOU                                   | J                             | ETH-NEU17                          |                    | 07.05.2022                          | 0,00 ADS =              | 0,0           |
| Showing 1 to 1 of 1 entries (filtered from 42 021 total e     | ntries) 1 trade selected      |                                    | Provious           | 1 Novt                              | 0,00 ADX =              | 0,0           |
| chowing i to i of rentres (intered noni 42,021 total e        | nulea, i unde selected        |                                    | Fievious           | INOAL                               | 0,00 AETH =             | 0,0           |
| Table View: Simple v Inline Editing: On v Autocom             | plete: On v CSP-Mode << Y     | ou have more than 10,000 trades. V | Ve recommend to sv | witch from CSP to SSP               | 0,00 AIOZ =             | 0,0           |
|                                                               | (ourver-cicle Freeda          | un ngi                             |                    |                                     | 3.843.208,00 AIR =      | 0,0           |
|                                                               |                               |                                    |                    |                                     | 251,41 ALCX =           | 2.807,8       |
| Click on a logo to import your trades directly from an        | exchange.                     | ADIT                               | ve Data Check      | All Importe                         | 0,00 ALGO =             | 0,0           |
|                                                               | -                             | AFTL                               | To Data Sheck      | An importa V                        | 10.000,00 ALICE =       | 7.354,78      |
| Exchange Import:                                              |                               |                                    |                    |                                     | 685.272.400,00 ALPACA = | 88.599.059,5  |
|                                                               |                               |                                    |                    |                                     |                         | 0.00          |

## 8 Click "Delete transaction"

|                                                                     |                 | Summary            |                 |  |
|---------------------------------------------------------------------|-----------------|--------------------|-----------------|--|
|                                                                     | Detailed guide  |                    | Digital Coins:  |  |
|                                                                     |                 | 🚣 -96,64 BTC =     | -2.457.319,14 € |  |
|                                                                     |                 | 1 546 44 X H =     | -134,82 €       |  |
|                                                                     |                 | МВ =               | 0,00 €          |  |
|                                                                     |                 | RES =              | 0,00 €          |  |
| re you sure you wish to delete this transaction?                    |                 | RV =               | 0,00 €          |  |
| e you sure you wish to delete this transaction?                     |                 | VE =               | 0,00 €          |  |
|                                                                     |                 | CT =               | 0,19 €          |  |
|                                                                     |                 | Delete transaction | 0,78 €          |  |
| ETH-NEU17                                                           | 07.05.2022      | 0,00 ADAI =        | 0,00 €          |  |
|                                                                     |                 | 0,00 ADS =         | 0,00 €          |  |
| Previous                                                            | 1 Next          | 0,00 ADX =         | 0,00 €          |  |
| Now have more than 10 000 handes. We assume that with h             | from COD to COD | 0,00 AETH =        | 0,00 €          |  |
| You have more than 10,000 trades, we recommend to switch<br>essing) | from CSP to SSP | 0,00 AIOZ =        | 0,00 €          |  |
|                                                                     |                 | 3.843.208,00 AIR = | 0,08 €          |  |
|                                                                     |                 | 251,41 ALCX =      | 2.807,89 €      |  |
| API Live Data Check                                                 | Il Importo      | 0,00 ALGO =        | 0,00 €          |  |